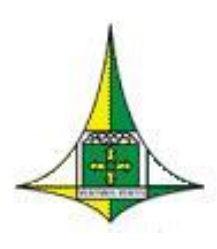

# **GOVERNO DO DISTRITO FEDERAL**

Secretaria de Planejamento, Orçamento e Gestão do Distrito Federal Subsecretaria de Gestão de Pessoas Coordenação de Administração de Pessoal Diretoria de Gestão da Folha de Pagamento

# Manual Cadastro - PIS/PASEP Julho/ 2018

**GOVERNADOR DO DISTRITO FEDERAL** 

**Rodrigo Rollemberg** 

SECRETARIA DE ESTADO DE PLANEJAMENTO, ORÇAMENTO E GESTÃO – SEPLAG Renato Jorge Brown Ribeiro

## SUBSECRETARIA DE GESTÃO DE PESSOAS - SUGEP Simone Gama Andrade

# COORDENAÇÃO DE ADMINISTRAÇÃO DE PESSOAL – COAP Paulo Eduardo da Silva

## EQUIPE RESPONSÁVEL PELA ELABORAÇÃO

TERESA CRISTINA V DE OLIVEIRA KELLY DE OLIVEIRA CORSINA

# Versão 1

Para cadastramento de PIS/PASEP a novos servidores será necessário o cadastro junto ao Banco do Brasil – bb.com.br.

A Secretaria de Fazenda é a gestora do cadastro. Sendo necessário o envio de email contendo: Nome e CPF do servidor de RH que ficará responsável pelo cadastramento:

Contato:

'frsilva@fazenda.df.gov.br' – Felipe Rodrigues da Silva – contato: 3312-5841.

Após o envio, será necessário o cadastramento do computador para liberação na fazenda.

Com isso, basta acessar: WWW.BB.COM.BR

- 1- Produtos e Serviços
- 2- Setor Público
- 3- Acesse sua conta

## 1- Para Cadastramento de Servidor:

Aparecerá o menu:

| Autoatendimento Setor Público  | Como acessar?                                   |
|--------------------------------|-------------------------------------------------|
| Acessar com<br>BB Token        | Segurança                                       |
| Acessar com<br>Chave J e senha | Configurações mínimas                           |
|                                | Outros acessos                                  |
| Outra chave                    | Com Certificado Digital A3                      |
|                                | Com BBToken                                     |
|                                | ATUALIZAÇÃO MÓDULO SEGURANÇA                    |
|                                | Ouvidoria BB 0800 729 5678 SAC 0800 729<br>0722 |

Clicar em: Acessar com Chave e Senha

#### Entrar

|   | Ache fácil o que vocé                          | Procura Fale com seu Gerente                                                                                                    |
|---|------------------------------------------------|----------------------------------------------------------------------------------------------------|
|   | Sessão: 14min57                                | Boa-tarde                                                                                                    |
|   | JC3 <sup></sup><br>Governo Do Distrito Federal |                                                                                                    |
|   |                                                | Novo Autoatendimento Setor Público no celular.                                                                                                    |
|   | ≡ ∿ ★                                          | Institucional                                                                                                    |
|   | 🔗 Pra você "                                   | Vai ao Banco? Vai no app. A partir de 12/03/2018 o acesso as contas governo através do celular deverá ser feito por meio do app Banco do I                                                                                                    |
|   | Consultas >                                    | "outra conta" e escolher a opçao governo. O acesso e efetuado com sua chave J e senha da internet.<br>Caso ainda não possua o app, é só baixar na sua loja de aplicativos e descubra como é simples, rápido e convenit                                                                                                    |
| > | Gestão Pública                                 | Painel BB                                                                                                    |
|   | 📥 Depósito Judicial >                          | Configuração do Painel                                                                                                    |
|   | Repasses de Recursos >                         | Clique para adicionar ao painel                                                                                                    |
|   | Administração de Recursos                      | Image: Image: |
|   | Transferências                                 | Saldo de conta corrente Extrato de conta co Gráfico do saldo de Gráfico do e                                                                                                    |
|   | OBN - Ordem Bancária                           |                                                                                                    |
|   | Fluxo de Caixa                                 |                                                                                                    |
|   | Investimentos >                                |                                                                                                    |
|   |                                                |                                                                                                    |

#### Clicar em: Gestão Pública

#### **Item: PASEP**

#### **OBS: Para cadastrar novo servidor:**

- Participante Cadastramento
   Preencher as informações solicitadas
- 3- Clicar em OK
  4- Se houver inconsistência o sistema avisa.
- 5- Não deixar campos em branco

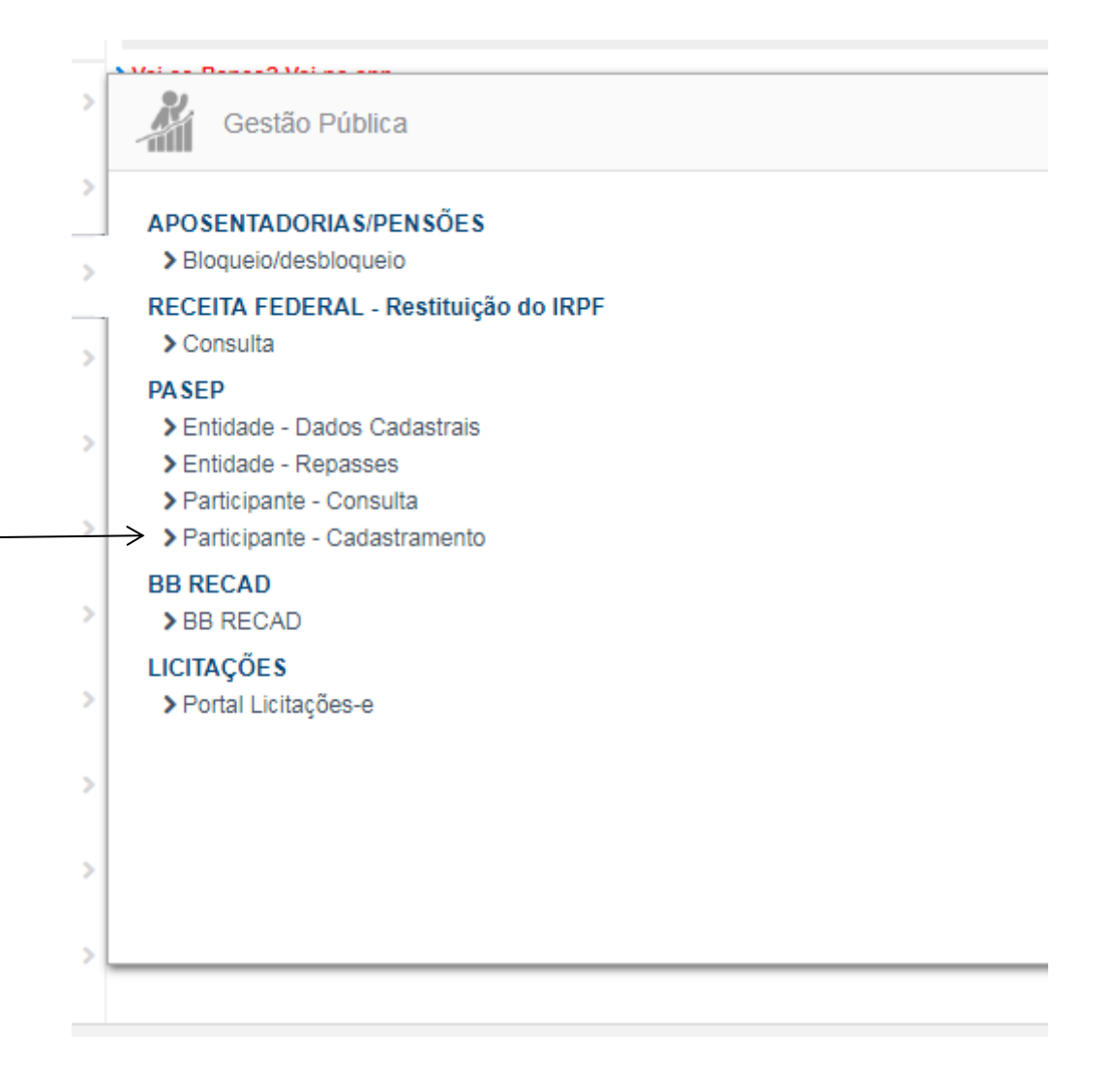

| Nome                 | Ļ          |                         |          |      |
|----------------------|------------|-------------------------|----------|------|
| Nome da mãe          |            |                         |          |      |
| Nome do pai          |            |                         |          |      |
| Data de nascimento   |            |                         |          |      |
| Sexo                 | Masculino  | Feminino                |          |      |
| Nacionalidade        | BRASILEIRO | •                       |          |      |
| CPF                  |            |                         |          |      |
| Título de eleitor    |            |                         |          |      |
| RG                   |            |                         |          |      |
| Data de emissão      |            | Órgão emissor           |          | UFUF |
| CTPS                 |            |                         | Série    |      |
| Data de emissão      |            |                         |          | UFUF |
| Naturalidade         |            |                         |          | UFUF |
| Endereço             |            |                         |          |      |
| Número               |            | Complemento             |          |      |
| Bairro               |            | <br>                    |          |      |
| Município            |            |                         |          | UFUF |
| CEP                  |            | 🗌 Endereço para Corresp | ondência |      |
| Ano primeiro emprego |            |                         |          |      |

Após o preenchimento de todos os campos:

1- Clicar em OK

Confirmar as informações e clicar em **OK** 

- 2- Aparecerá o formulário do cadastro e o número gerado do PASEP
- 3- Imprimir a informação
- 4- Sair do aplicativo

| Dados Básicos       |                |
|---------------------|----------------|
| Inscrição           | 19.060.620.685 |
| Nome                |                |
| Nome da mãe         |                |
| Nome do pai         | · · ·          |
| Sexo                |                |
| Data nascimento     | 21/10/1994     |
| Nacionalidade       | BRASILEIRO     |
| Naturalidade        | *              |
| Data cadastramento  | 13/04/2018     |
| Ano base para abono | 2022           |
| Documentos          |                |
| CPF                 | 000.004 04     |
| Título de eleitor   | 20.004.500.946 |
| RG                  | 0050004        |
| Órgão emissor       | 20005          |
| UF                  | DF             |
| Data de emissão     |                |
| CTPS                |                |
| Série               | 0-024          |
| UF                  | DF             |
| Data de emissão     | 00/40/0040     |
| Endereço            |                |
| Endereço            |                |
| Número              | -              |
| Complemento         | ASA NORTE      |
| Bairro              | ASA NORTE      |
| Município           | BRASILIA       |
| UF                  | DF             |
| CEP                 | 7000-000       |
|                     |                |
|                     |                |

. .

## 2- Para Consultar um Cadastro

- 1- Clicar em gestão
- 2- Pasep
- 3- Participante Consulta

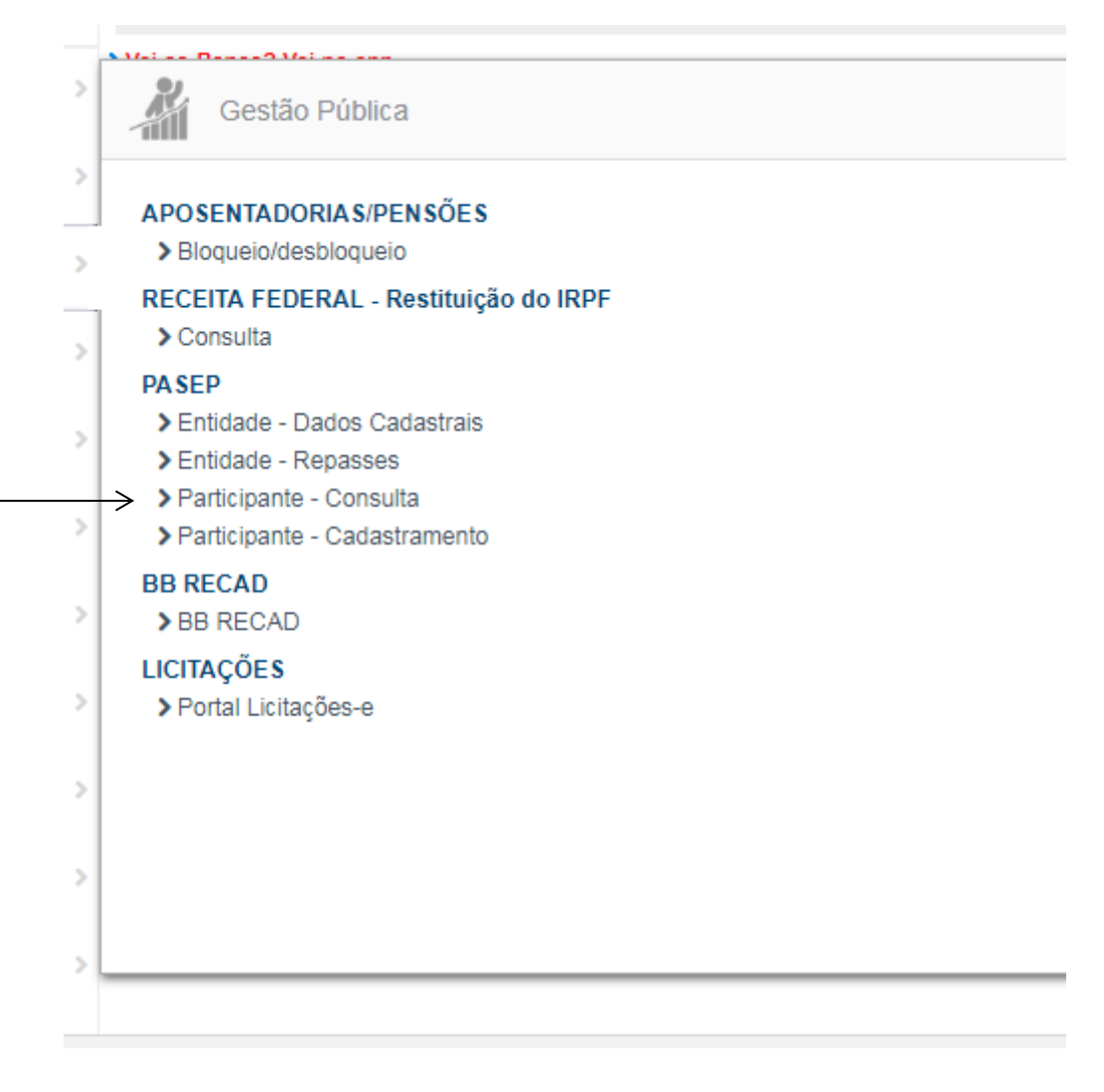

Preencher os seguintes dados: Nome e Inscrição Clicar em OK

| Nome              |                                         |
|-------------------|-----------------------------------------|
| Inscrição         |                                         |
| CPF               |                                         |
| Data nascimento   |                                         |
| Nome da mãe       |                                         |
| Ok Limpar         |                                         |
| Informe o nome de | o participante (no mínimo 5 caracteres) |

| Dados Básicos       |                                                                                                    |
|---------------------|----------------------------------------------------------------------------------------------------|
| Inscrição           | 19.060.620.685                                                                                                  |
| Nome                | the second second second second second second second second second second second second second second second se |
| Nome da mãe         |                                                                                                    |
| Nome do pai         | · · · · ·                                                                                                    |
| Sexo                |                                                                                                    |
| Data nascimento     | 21/10/1994                                                                                                    |
| Nacionalidade       | BRASILEIRO                                                                                                    |
| Naturalidade        |                                                                                                    |
| Data cadastramento  | 13/04/2018                                                                                                    |
| Ano base para abono | 2022                                                                                                    |
| Documentos          |                                                                                                    |
| CPF                 | 500.004 04                                                                                                    |
| Título de eleitor   | 20.004 500 946                                                                                                  |
| RG                  | 20000A                                                                                                    |
| Órgão emissor       | 2000C                                                                                                    |
| UF                  | DF                                                                                                    |
| Data de emissão     |                                                                                                    |
| CTPS                |                                                                                                    |
| Série               | 0-024                                                                                                    |
| UF                  | DF                                                                                                    |
| Data de emissão     | 0014010040                                                                                                    |
| Endereço            |                                                                                                    |
| Endereço            |                                                                                                    |
| Número              | •                                                                                                    |
| Complemento         | ASA NORTE                                                                                                    |
| Bairro              | ASA NORTE                                                                                                    |
| Município           | BRASILIA                                                                                                    |
| UF                  | DF                                                                                                    |
| 050                 | 7000 000                                                                                                    |

Confirmar as informações e clicar em OK

- 1- Aparecerá o formulário do cadastro e o número gerado do PASEP
- 2- Imprimir a informação
- 3- Sair do aplicativo